# Manual paso a paso

## Ingresa a Xperta.legis.co

# Acceso a contenidos gratuitos para no suscriptores

#### Inicialmente encontrarás el buscador, un menú de ayuda y el de iniciar sesión

#### Ten en cuenta:

Si no estás registrado podrás realizar búsquedas y encontrar resultados sobre todos nuestros contenidos, interesante opción si quieres dar un vistazo rápido a todas nuestras publicaciones. Aquí también podrás ver algunas publicaciones recomendadas y en la biblioteca las que tenemos disponibles en cada categoría:

- <u>Códigos Básicos:</u> Con Legislación complementaria y reglamentaria, concordancias, notas aclaratorias de vigencia, excelente complemento para tu ejercicio profesional
- <u>Colecciones:</u> Estas incorporan información legislativa y jurisprudencial relevante, vinculando notas de derogatorias expresas, nulidades, inexequibilidades, sentencias de unificación, suspensiones provisionales y exequibilidades condicionadas.
- <u>Publicaciones especializadas:</u> Contenidos en materia legislativa y jurisprudencial, clasificados por áreas temáticas.
- <u>Revistas:</u> variada selección de títulos que abarcan temas especializados con el análisis de expertos en temas de derecho y contabilidad
- <u>Cartillas</u>
- Libros electrónicos

| legis xperta |                      |                                                           |                                                                           | Ayuda                        | Iniciar sesión |
|--------------|----------------------|-----------------------------------------------------------|---------------------------------------------------------------------------|------------------------------|----------------|
|              |                      | La mejor colección<br>jurídicas y contal                  | de publicaciones<br>bles del mercado.                                     |                              |                |
|              | ¿Qué estás buscano   | lo hoy?                                                   |                                                                           | Buscar                       |                |
| { Recoment   | dados                |                                                           |                                                                           |                              |                |
| Cart<br>La   | _2019<br>boral Legis | 2019<br>Cartilla de<br>Seguridad<br>Social y<br>Pensiones | 2019<br>Guia para atender las<br>Visitas y<br>Requerimiento<br>de la UGPP | Código Genera<br>del Proceso | 0              |

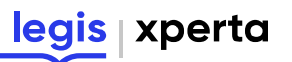

Si quieres registrarte para hacer parte de nuestra comunidad experta podrás hacerlo dando clic en el menú iniciar sesión para crear tu cuenta o ingresa con tus redes sociales, así tendrás acceso a todo nuestro contenido gratuito, pero si te suscribes a nuestras publicaciones tendrás en tus manos nuestro contenido experto y acceso a una plataforma potente, inteligente y moderna.

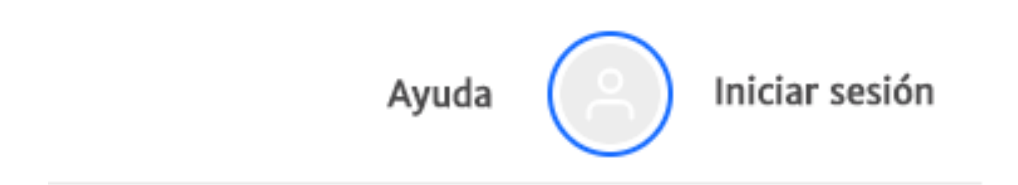

## Acceso para suscriptores

Si ya eres suscriptor inicia sesión con tus datos: Usuario y clave

| leg                       | gis                          |
|---------------------------|------------------------------|
| Email                     |                              |
| L                         |                              |
| Contraseña                |                              |
| Digite su contraseña      |                              |
| Mantenme conectado.       | ¿Has olvidado tu contraseña? |
| Vol                       | ver                          |
| ¿Aún no estás registrado? | Registrarse                  |
|                           |                              |
| Iniciar sesión co         | in redes sociales            |

Al ingresar a Legis Xperta encontrarás en tu biblioteca las publicaciones a las que estás suscrito, identificalas con un check en la parte superior. Recuerda que las encuentras clasificadas por: Códigos básicos, colecciones, publicaciones especializadas y revistas, cartillas y libros electrónicos. Podrás ordenarlas también por: tipo de obra, áreas del derecho o alfabéticamente.

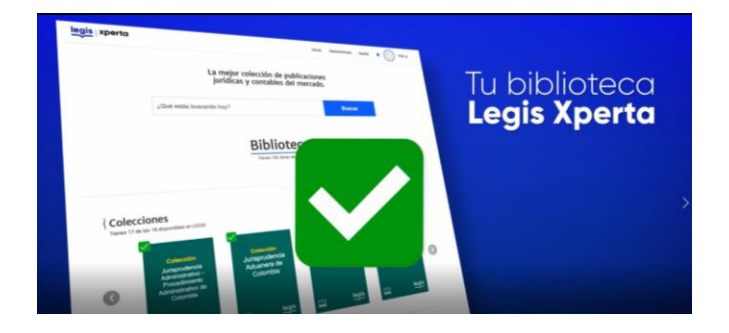

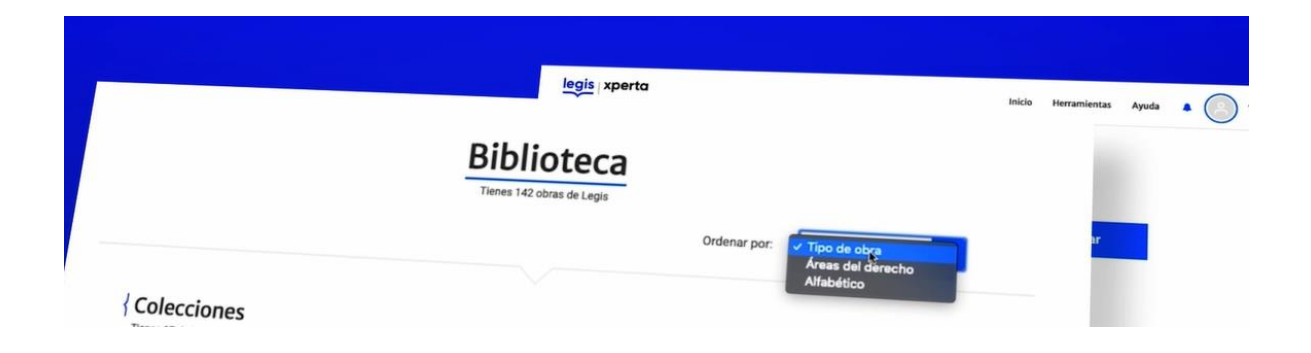

Además, encontrarás nuestras recomendaciones para que tengas una biblioteca completa y especializada en temas de tu interés. Si quieres comprar una nueva suscripción solo tienes que dar clic en la obra de tu interés y luego en el carrito de compra que aparece en el costado derecho, te re direccionaremos a nuestra tienda virtual.

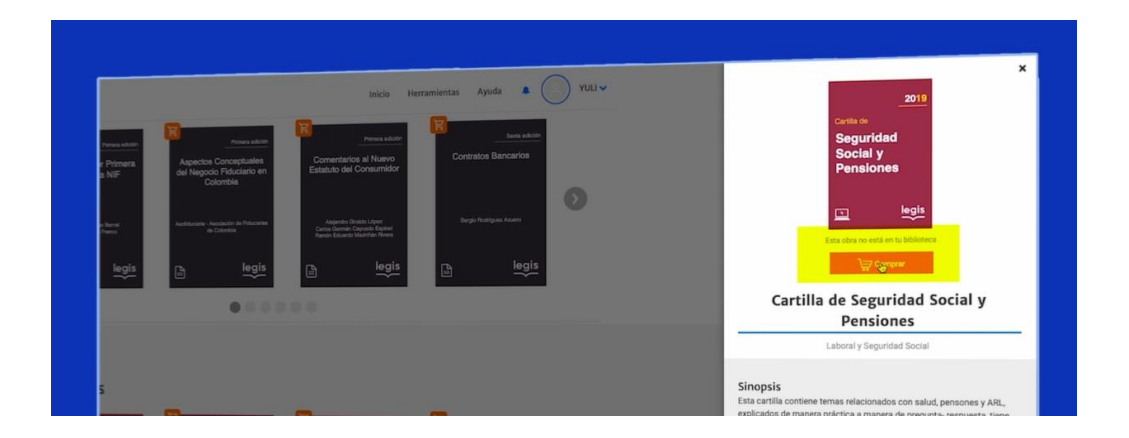

#### **Búsquedas**

#### Empecemos con una búsqueda:

Al inicio, encontrarás la barra del buscador, escribe una palabra o frase, te mostraremos en qué publicación tenemos contenidos asociados a tu búsqueda. Además, el número de aciertos y dos pestañas en la parte superior: Mi biblioteca, en dónde verás los aciertos en las publicaciones a las que estas suscrito y otros Contenidos: donde encontrarás publicaciones a las que no estás suscrito, que también tienen aciertos relevantes para tu búsqueda

# La mejor colección de publicaciones jurídicas y contables del mercado.

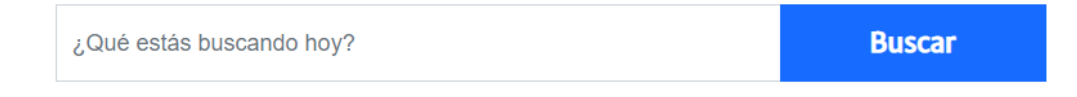

En la barra lateral izquierda, podrás filtrar el resultado de tus búsquedas por:

-Fecha de expedición

-Área del derecho,

-Tipo de documento (De acuerdo con la relevancia de la pirámide de Kelsen – Leyes, , Decretos, Resoluciones, circulares, cartas, entre otras) -Entidad que lo emite

Y finalmente tipo de publicación

| legis xperta        | acción de tutela                                     | Buscar                                                                                                    | Herramientas                                                             | Ayuda 🐥                                                    | Andres V                                                                            |
|---------------------|------------------------------------------------------|----------------------------------------------------------------------------------------------------|--------------------------------------------------------------------------|------------------------------------------------------------|-------------------------------------------------------------------------------------|
| FILTRAR BÚSQUEDA    | A 2322 resu                                          | Itados<br>Otros Contenidos Legis                                                                                        |                                                                          | Ordenar por:                                               | Relevancia                                                                          |
| Fecha De Expedición | <b>*</b>                                             | TTELA   Minutas y Modelos                                                                                               |                                                                          |                                                            |                                                                                     |
| { Tipo De Obra      | ACCION DE TU                                         | TELA                                                                                                    |                                                                          |                                                            |                                                                                     |
| { Tipo De Documento | Juez                                                 |                                                                                                    | -brendo on Cal                                                           | isa propia, por me                                         | dio del presente document                                                           |
| { Entidad           | , residente en l<br>presento ante u<br>perturbadores | a ciudad (municipio o vereda) de .<br>Isted <mark>acción de tutela</mark> contra<br>(3) de mi derecho de (libertad de d | , domiciliado y resid<br>opinión, de reunión, de<br>abido proceso, de de | dente en, p<br>e trabajo, de inforr<br>fensa, etc.), que e | ara que suspenda los acto<br>mación, de conciencia, de<br>stá siendo desconocido (o |
| { Publicación       | Pensamiento, a encuentra ame                         | i la intimidad personal, a la vida, o<br>nazado o en peligro) de acuerdo (                                              | con los siguientes                                                       |                                                            |                                                                                     |

En la esquina superior derecha podrás ordenar los contenidos por relevancia o fecha de expedición.

| FILTRAR BÚSQUEDA                                | 19225                                                                                                    |                         |
|-------------------------------------------------|----------------------------------------------------------------------------------------------------|-------------------------|
| Fecha De Expedición 🗸                           | Mi Biblioteca Otros Contenidos Legis                                                                                         | Ordenar por: Relevancia |
| Tipo De Obra v<br>2. <u>De Documento</u> v<br>d | C ACCIÓN DE TUTELA / Minutas y Modelos<br>ACCIÓN DE TUTELA<br>IS 64013 Seño                                                  | recha de Expedición     |
| in 🖌                                            | , residente en la ciudad (municipio o vereda) de<br>presento ante usted <mark>acción de presento</mark><br>perturbadores (a) |                         |

Encuentra en Legis experta algunas herramientas útiles para tus actividades diarias, Accede a la calculadora de UVT, el calendario Tributario y la calculadora de intereses.

|         | Herramientas 👻 Ayuda                                                    | 0 | Yuli 🗸 |
|---------|-------------------------------------------------------------------------|---|--------|
| Otros ( | Calculadora de UVT<br>Calendario Tributario<br>Calculadora de intereses |   |        |
|         |                                                                         |   |        |

# Herramientas de navegación

## Ahora veamos todo lo que puedes encontrar en tu publicación

 Al ingresar podrás realizar búsquedas en el documento dando clic en el índice que aparece en el costado izquierdo, tendrás opciones como: tabla de contenido, norma y artículos o búsquedas por palabra. Además de las herramientas del menú de índice en la parte superior encontrarás un menú con las siguientes opciones:

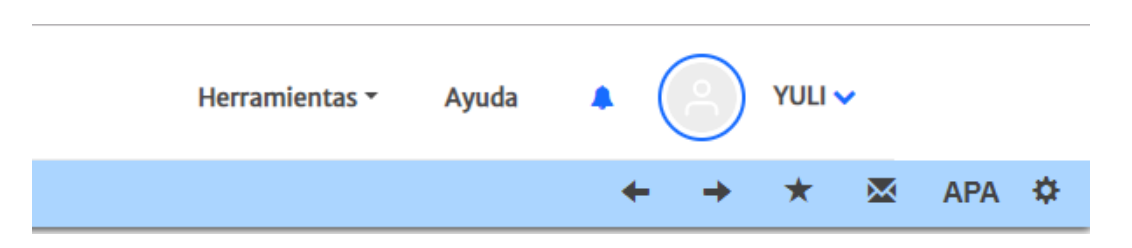

- Volver A e Ir A: estas te permiten navegar entre los últimos contenidos que has recorrido.
- Marcar como favorito: da clic en el ícono de la estrella y se guardará la sección que estas consultando.
- Enviar por correo: haz clic en el ícono de correo, diligencia los datos y envía la sección que estás consultando.
- Normas APA: Haz clic en el ícono APA, automáticamente se generará la referencia que puedes copiar y pegar en cualquier editor de texto.

Disfruta una nueva experiencia de lectura: amigable y personalizable, encuentra opciones para ajustar tú espacio de lectura en el menú de preferencias

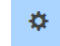

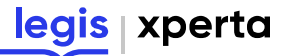

- Visor de documentos con más espacio lo que facilita la lectura.
- Opciones de personalización:
  - ✓ Cambio de colores de fondo/ texto para una lectura más descansada en condiciones de mayor o menor luz
  - Escoge entre diversos tipos de letra, también podrás ampliar o reducir el tamaño de la misma.
  - ✓ Resultados paginados lo que te permite un mayor control de tu lectura.
  - ✓ Fácil navegación a través de toda tu publicación.
  - Opción de ajustar el número de columnas (una o dos) esto facilita la lectura en cualquier dispositivo o tamaño de pantalla.

| legis xperta                                                                                                    | Buscar                                                                                                    | Herramientas • Ayuda 🔺 🌔 Yuli 🗸                                          |
|----------------------------------------------------------------------------------------------------|----------------------------------------------------------------------------------------------------|--------------------------------------------------------------------------|
|                                                                                                    |                                                                                                    | ← → ★ 型 APA \$                                                           |
| ACCIÓN DI                                                                                                    | Estilo Diseño<br>Vista previa                                                                                                    | × m una violación (o amenaza) a mi<br>e (Se puede incluir jurisprudencia |
| <b>[§ 6401]</b> Señor<br>Juez                                                                                                    | Lorem ipsum dolor sit amet, consectetur adipiscing elit.<br>neque dui, congue a suscipit non, feugiat eu urna. Cras ir<br>orci aliquam sagittis. | Vivamus<br>n felis sed ractiquen y tengan como pruebas las               |
| E.S.D.<br>(2), identificado con la cédul<br>tarjeta de identidad Nº, residente<br>obrando en causa propia, por me<br>ante usted acción de tutela contra | TAMAÑO DE FUENTE<br>T-<br>TIPO FUENTE<br>Noto Serf                                                                                               | T- res                                                                   |
| para que suspenda los actos perturbad<br>opinión, de reunión, de trabajo, o<br>pensamiento, a la intimidad personal,                                    | COLOR DE FUENTE Y FONDO                                                                                                    | iones personales en la de esta                                           |
| etc.), que esta siendo desconocido (o se<br>de acuerdo con los siguientes<br>Hechos (4)                                                                 | Blanco y negro                                                                                                    | personales en la secretaría del juzgado                                  |
| 1º El (fecha) el instituto<br>viola el derecho) realizó la siguien                                                                                      | Las mil y una noches<br>Arenas de duna                                                                                                    |                                                                          |
| 2°                                                                                                    | Ballard Blues<br>Bruma de Vancouver                                                                                                    | 86 de la Carta Constitucional de 1991                                    |
| 4º Bajo la gravedad del juramento m<br>de tutela por los hechos relatados (5).                                                                          | Cerrar                                                                                                    | Guardar cambios<br>Guardar cambios                                       |

 Resaltar, subrayar o hacer notas y compartirlas fácilmente en tus redes sociales. Solamente selecciona tus contenidos y comparte en Twitter, Facebook y LinkedIn

|                                                                                                    |                                                                                                    | Y               | Resultar, subrayar |
|----------------------------------------------------------------------------------------------------|----------------------------------------------------------------------------------------------------|-----------------|--------------------|
| and the second second                                                                                                    |                                                                                                    | COMPANY AND     | hereas notes w     |
| speria                                                                                                    |                                                                                                    |                 | nacer notas y      |
|                                                                                                    |                                                                                                    | APR 0 -         | compartirlas       |
| Código de Comercio                                                                                                    | (3) 6960) ART (P-La strukturbe menyarili beshki la manta aktimilati<br>(sa ki ki jushensid, kampe gat nu k ushtaria menifeksis s bisfamela<br>y sa ki kubinis ushtafista di la misma ease jubitos, ushtmes y<br>mberalis an al lage dinda Agire da cangides ki presistanes s<br>margibi te misimen ga dinda mgiarea pa kis. | -               | fácilmente         |
| Decrem #10-de 1871<br>In Note parameter a calle articul to parlameter a tank logit. Secon                                                    | . En solutio de contractive touri se tendels en cuente la prevent del part, elemente que reche las responses exapples en el hotes amener ( $L$ 153.667, el, 15, C,C, al, P).                                                                                                    |                 |                    |
| TITULO PRELMINAR                                                                                                    | Antoniosi ( A Social )                                                                                                    |                 |                    |
| Disposiciones generales<br>cauro de anucación de La Leviconemona.                                                                            | BORE AND P-Las estadaciones de las contratos válicamente<br>sectorios polecimies a las commes legales supletimes y a las contratives<br>sectorios de las commes legales supletimes y a las contratives<br>sectorios de las commes legales supletimes y a las contratives                                                    |                 |                    |
| 4) ART Philips conversions a los ascette manuelles as<br>a los depositores in is ky converted, y for cases to requirely<br>write an arty so: |                                                                                                    |                 |                    |
| Norma Principal                                                                                                    |                                                                                                    | CONTRACTOR OF T |                    |
| LA COSTUME                                                                                                    | BRE COMO AUXILIAR DE INTERPRE                                                                                                    | TACIÓN          |                    |
| 16 00101 ART. 5%-                                                                                                    | -Las costumbres mercantiles servirán                                                                                                    | además, para    |                    |
| determinar el sentido                                                                                                    | de las palabras o frases técnicas del o                                                                                                    | comercio y para |                    |
| interpretation and dealers j                                                                                                    | Contenios mercanines (Sectores).                                                                                                    |                 |                    |
| Comentarios                                                                                                    |                                                                                                    |                 |                    |
|                                                                                                    | Racer                                                                                                    | Subley          |                    |
| Norma Principal                                                                                                    |                                                                                                    |                 |                    |

# Nuestros contenidos mantienen la metodología compilativa y la rigurosidad que los ha caracterizado:

Los artículos principales van acompañados de normas complementarias o reglamentarias, extractos jurisprudenciales y doctrinales que le apliquen, así como ayudas prácticas cuando se requieran: identifícalos fácilmente a medida que navegas por tu publicación.

|           | legis   xperta                                                                                                    | Buscar                                                                                                    |                                                                                      | Herramientas *                                                                                                    | Ayuda 🐥                                                                                | 0                                                   | Yuli 🗸                                |      |
|-----------|----------------------------------------------------------------------------------------------------|----------------------------------------------------------------------------------------------------|--------------------------------------------------------------------------------------|----------------------------------------------------------------------------------------------------|----------------------------------------------------------------------------------------|-----------------------------------------------------|---------------------------------------|------|
|           |                                                                                                    |                                                                                                    | Norma Principal                                                                      |                                                                                                    |                                                                                        | 7                                                   | ~ ~                                   | ~~~~ |
|           |                                                                                                    |                                                                                                    | Norma Principal                                                                      | VALIDEZ DE LA COSTUN                                                                                                    | IBRE MERCANTIL                                                                         |                                                     |                                       |      |
| Q later   | Código                                                                                                    | D de Comercio                                                                                                    | [§ 0003] ARI<br>la ley comercia<br>los hechos con<br>en el lugar d<br>relaciones que | I. 3°—La costumbre mercai<br>al, siempre que no la contra<br>stitutivos de la misma sea<br>londe hayan de cumplirs<br>deban regularse por ella. | ntil tendrá la misn<br>iríe manifiesta o ta<br>n públicos, unifor<br>e las prestacione | na autorid<br>ácitamente<br>mes y reit<br>% o surgi | ad que<br>e y que<br>erados<br>do las |      |
| ŗ         | colocados por el compilador.<br>Norma Principal                                                                      | TULO PRELIMINAR                                                                                                    | En defecto o<br>siempre que re<br>art. 13; C.C., art                                 | de costumbre local se tene<br>eúna los requisitos exigido:<br>t. 8º).                                                                           | drá en cuenta la ;<br>s en el inciso ante                                              | general de<br>rior ( L. 1                           | il país,<br>53/887,                   |      |
|           | Disnos                                                                                                    | iciones generales                                                                                                    | Jurisprudencia                                                                       | + Doctrina                                                                                                    |                                                                                        |                                                     |                                       |      |
|           | CAMPO DE A                                                                                                    | LICACIÓN DE LA LEY COMERCIAL                                                                                                    | Norma Principal<br>PREFE                                                             | ERENCIA DE LAS ESTIPULA                                                                                                    | CIONES CONTRAC                                                                         | TUALES                                              |                                       |      |
|           | [§ 0001] ART. 1°—Los co:<br>por las disposiciones de<br>expresamente en ella serán<br>art. 5°; L. 153/887, art. 8°). | merciantes y los asuntos mercantiles se re<br>la ley comercial, y los casos no regu<br>decididos por analogía de sus normas (L. 57 | girán [\$ 0009] A<br>lados celebrados pre<br>/887, mercantiles (C.                   | RT. 4º—Las estipulacione<br>eferirán a las normas lega<br>.C., art. 1602).                                                                      | s de los contra<br>les supletivas y a                                                  | tos válida<br>a las costu                           | imbres                                |      |
|           | Norma Principal                                                                                                    |                                                                                                    | LAC                                                                                  | COSTUMBRE COMO AUXILL                                                                                                    | AR DE INTERPRET                                                                        | ACIÓN                                               |                                       |      |
|           | APLI<br>[§ 0002] ART. 2°—En 1                                                                                        | CACION DE LA LEY CIVIL<br>as cuestiones comerciales que no pud                                                                     | [§ 0010] AR<br>ieren determinar el                                                   | RT. 5º—Las costumbres m<br>sentido de las palabras o f                                                                                          | ercantiles servirá<br>rases técnicas del                                               | n, además<br>comercio                               | s, para<br>y para                     |      |
|           | regularse conforme a la reg<br>legislación civil.                                                                    | la anterior, se aplicarán las disposiciones                                                                                        | de la interpretar los                                                                | actos y convenios mercant                                                                                                    | lles (§ <u>AR1. 823.</u> ).                                                            |                                                     |                                       |      |
|           | Inrightnehengia + A                                                                                                  | vndas Prácticas +                                                                                                    | Comentarios                                                                          |                                                                                                    |                                                                                        |                                                     |                                       |      |
| Menú de l | usuario                                                                                                    | Herramientas <del>-</del>                                                                                                    | Ayuda                                                                                | • 📀                                                                                                    | YULI 🗸                                                                                 |                                                     |                                       |      |
|           |                                                                                                    |                                                                                                    |                                                                                      | Editar Perf                                                                                                    | il                                                                                     | ~                                                   | APA                                   | ₽    |
|           | Norma Principal                                                                                                    | VALIDEZ DE LA COSTI                                                                                                    | JMBRE MERCA                                                                          | Anotacion                                                                                                    | es                                                                                     |                                                     |                                       |      |
|           | [§ 0003] ART. 3<br>la lev comercial.                                                                                 | °—La costumbre mero<br>siempre que no la con                                                                                       | cantil tendrá la<br>traríe manifies                                                  | Favoritos                                                                                                    |                                                                                        |                                                     |                                       |      |
|           | los hechos consti                                                                                                    | tutivos de la misma s                                                                                                    | ean públicos, u                                                                      | Mis suscrit                                                                                                    | ociones                                                                                |                                                     |                                       |      |

¡Sácale partido a esta nueva experiencia de consulta!

En defecto de costumbre local se tendrá en cuent siempre que reúna los requisitos exigidos en el inciso art. 13; C.C., art. 8°). Cerrar sesión

en el lugar donde hayan de cumplirse las presta

relaciones que deban regularse por ella.

¡Esto no es todo! También podrás hacer parte de una exclusiva red de colegas que comparten y generan conocimiento. Encuentra esta opción en menú de

Colegas

usuario, el que aparece con tu nombre. En Legis xperta podrás crear tu propia comunidad y agregar a otros usuarios que estén registrados. Relaciónate, discute temas y comparte Información.

xperta

legis

| legis xperta                 | Buscar                                                    |         | Herramientas 🝷                | Ayuda            | • 🧿       | Yuli 🗸 |
|------------------------------|-----------------------------------------------------------|---------|-------------------------------|------------------|-----------|--------|
| Editar Perfil<br>Anotaciones |                                                           | Coleg   | gas                           |                  |           |        |
| Favoritos                    | 🚨 Mis Colegas                                             | 🌋 Solic | itudes                        | 4                | Sugeridos |        |
| Mis suscripciones            |                                                           |         |                               |                  |           |        |
| Colegas                      | Sigue las anotaciones y los comentarios de otros usuarios |         | ¿A quién estás bu             | scando hoy       | ?         | Q      |
| Mis dispositivos             |                                                           |         |                               |                  |           |        |
|                              | BELKIS<br>bmosquera@cotecmar.com<br>Seguir                | (       | Adriana<br>acarolina<br>Segui | aah017@hotm<br>r | ail.com   |        |

En este menú también podrás editar tu perfil, consultar tus favoritos y anotaciones, el listado de tus suscripciones y los dispositivos asociados.

| VULI V            |                                                                                                    |
|-------------------|----------------------------------------------------------------------------------------------------|
| Editar Perfil 🛛 🐱 |                                                                                                    |
| Anotaciones       |                                                                                                    |
| Favoritos         |                                                                                                    |
| Mis suscripciones |                                                                                                    |
| Colegas           |                                                                                                    |
| Mis dispositivos  |                                                                                                    |
| Cerrar sesión     |                                                                                                    |
|                   | <ul> <li>YULI </li> <li>Editar Perfil</li> <li>Anotaciones</li> <li>Favoritos</li> <li>Mis suscripciones</li> <li>Colegas</li> <li>Mis dispositivos</li> <li>Cerrar sesión</li> </ul> |

Soporte y centro de notificaciones

Tienes dudas el soporte Legis te acompañará: haz clic en el menú de ayuda ubicado en la parte superior y allí encontrarás respuestas sobre tus búsquedas y preguntas frecuentes. Además, podrás resolver inquietudes concretas a través del chat.

|                          | Herramientas - Ayuda 🔺 🌔 Yuli 🗸                                   |  |
|--------------------------|-------------------------------------------------------------------|--|
| legis xperta             | Buscar Herramientas - Ayuda 🖡 🧿 Yuli -                            |  |
|                          | Llámanos: +57(1) 425 5200                                         |  |
|                          | Centro de Ayuda LEGIS                                             |  |
| Categorías               |                                                                   |  |
| LOGIN                    | المحافي خCómo ingresar al portal de publicaciones Legis?          |  |
| HERRAMIENTAS<br>BÚSQUEDA | ∨ ¿Cómo recordar mi contraseña?                                   |  |
| Ver todas                | $\sim$ ¿Puedo personalizar mi contraseña?                         |  |
|                          | $\sim$ ¿Cuál es el mínimo de caracteres para mi nueva contraseña? |  |
|                          | √ ¿Cómo puedo descargar la app de publicaciones Legis?            |  |
|                          | ∼ ¿Cómo ingresar al portal de publicaciones Legis?                |  |
|                          | √ ¿Cómo recordar mi contraseña?                                   |  |

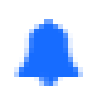

En el Centro de notificaciones encontrarás información relevante sobre tu suscripción: últimas actualizaciones de la plataforma o de tus contenidos, información sobre la actividad de tus colegas, etc.

Lleva contenidos Xpertos siempre contigo: En el juzgado, en el camino, en la oficina, en casa, en donde estés podrás acceder a la información de Legis Xperta desde cualquier dispositivo.

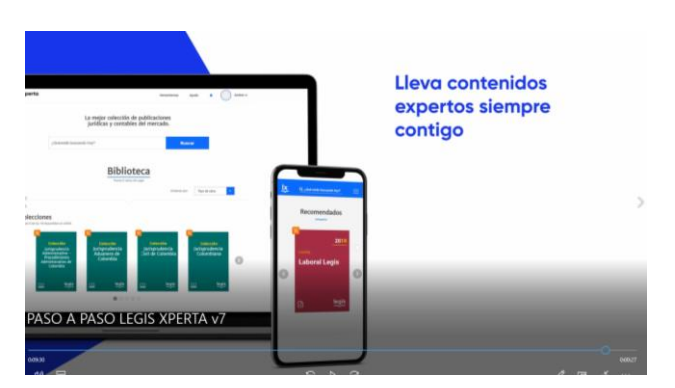

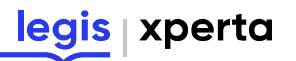

Para que tengas una mejor experiencia te recomendamos que navegues Legis Xperta en las últimas versiones de Firefox, Chrome y Safari.

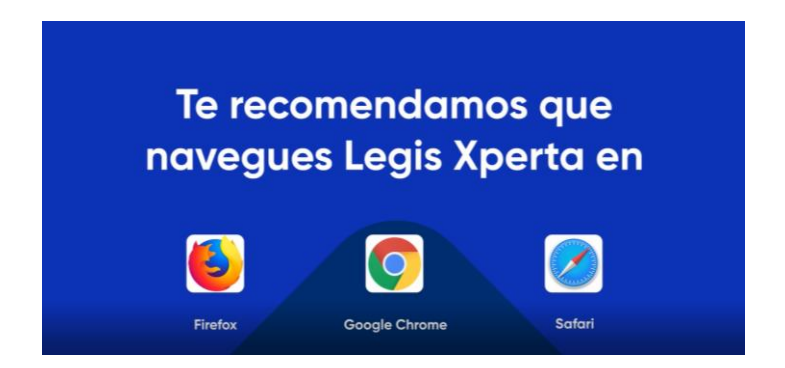

Bienvenido a la nueva generación de contenidos expertos.

Legis Xperta Profesionales a la n.